## DGCS System Kadry i Płace Przelewy Elixir – 0

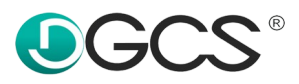

DGCS System umożliwia eksport polecania przelewu do banku w formacie Elixir-0 (PLI). Można utworzyć plik dla wynagrodzenia z tytułu umowy o pracę oraz umowy cywilnoprawnej.

W celu utworzenia polecenia przelewu a następnie wyeksportowania go wymagane jest:

• Uzupełnienie konta bankowego firmy w opcji **Dane** → **Słowniki** → **Konta bankowe firmy**.

| Dane Raporty <u>N</u> arzędzia <u>K</u> onf | iguracja Pomo <u>c</u>                             |
|---------------------------------------------|----------------------------------------------------|
| Słowniki                                    | Dane adresowe                                      |
| Składniki definiowalne                      | Kody ubezpieczeń                                   |
| Składniki zapamiętane w czasie              | Banki                                              |
| sta: Miesieczna                             | Działy                                             |
| iel                                         | Długość umowy na czas określony po okresie próbnym |
| lar. Wszystkie                              | Grupa składnika                                    |
| Rozlicz                                     | Grupy                                              |
|                                             | Identyfikatory                                     |
|                                             | Kody chorób                                        |
| 合 Wydruki Opcje                             | Kody zawodów                                       |
|                                             | Konta bankowe firmy                                |
| zystkie 🗸 Grupa: Wszystkie 🗸                | Koszty umów                                        |
|                                             | Kursywalut                                         |

• Uzupełnienie konta bankowego pracownika w zakładce **Pracownicy** → **Formularz** → **Pozostałe**.

| Filk Flacownicy List      | ta piaci ozas j | pracy | Dokun | ienty Da | ane  | haporty Harzo                                        | fosia Koninge                     | rada Fornog                                                                                                    |         | (     |
|---------------------------|-----------------|-------|-------|----------|------|------------------------------------------------------|-----------------------------------|----------------------------------------------------------------------------------------------------|---------|-------|
| + Pracownicy              |                 |       |       |          |      |                                                      |                                   |                                                                                                    | 10-2024 | 🗎 🗎 🕹 |
| + Dodaj (F1) 🍵 Usu        | uń (Del)        | •     | •     |          | M    | ZUA/ZZA                                              | 🖨 Wydruki                         | Pracomik<br>Kowalski Jan                                                                                                    |         |       |
| Pracownik<br>Kowalski Jan |                 |       |       |          | For  | mularz [Alt+F]<br>e personalne or                    | Tabelarycznie<br>az o zatrudnier  | (Alt+T]<br>iu Ustawienia placowe Oddelegowanie Kalendarz US/Zwolnienia podatkowe Pozostale Ochrona danych osobowych Podstawa zdrowotna właściciela |         |       |
| Znajdź osobę              |                 |       | ٩.    | Szukaj   | E NI | z                                                    |                                   |                                                                                                    |         |       |
| Naz 🔺 Imie Akt            | ww Dział        | PI    | ESEI  | NIP      |      | NFZ oddział:                                         |                                   |                                                                                                    |         | ~ *   |
| Kowalski Jan              | ×               | 900   | 3200  |          |      | NFZ data przyst                                      | ąp.:                              |                                                                                                    |         |       |
|                           |                 |       |       |          | Ke   | nto bankowe pra<br>Bank pracownik<br>Vr rachunku pra | cownika<br>ta: IN<br>Icownika: 86 | G<br>9171 0004 0246 1659 8025 8303                                                                                                    |         | ~ *   |

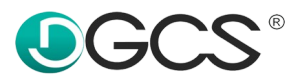

## I. Kartoteka poleceń przelewów – eksport przelewów.

Zakładka dostępna w opcji **Lista płac** → **Kartoteka poleceń przelewów**.

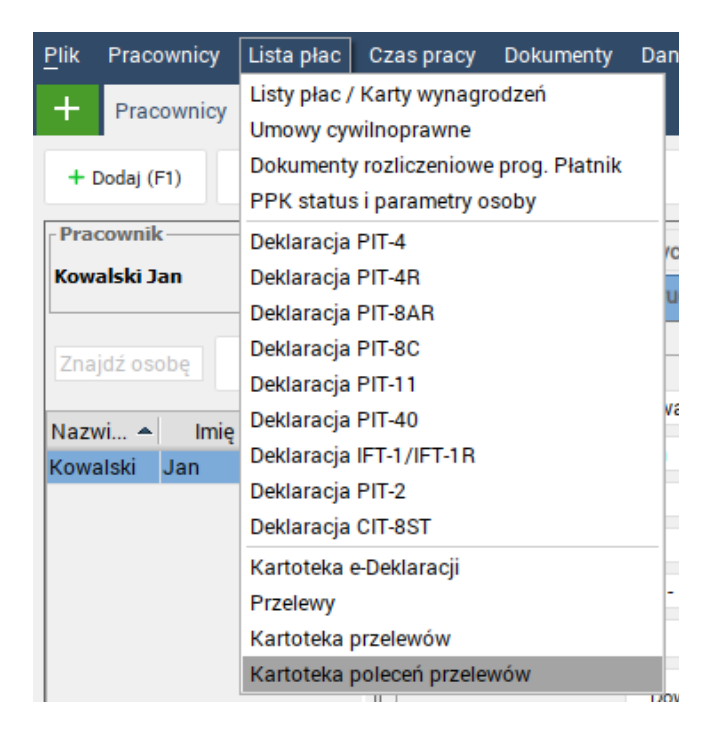

Okno zostało podzielone na dwa panele filtru oraz panel generowania poleceń.

1. Panel filtru.

+ Prac

W panelu można filtrować dane według konta bankowego, daty od/do oraz statusie polecenia.

2. Panel generowania poleceń.

a) Przelewy dla umów o pracę.

Kartoteka poleceń prz... 🚿

nto bankowe NBP 11 2222 3333 4444 5555 6666 7777 👻 Data Od 07-10-2024

Pracownikowi, który ma mieć wynagrodzenie wypłacane przelewem należy w zakładce Ustawienia płacowe w polu ROR procent lub ROR kwota wprowadzić wartość.

ROR procent – określenie ile procentowo będzie pracownik miał wypłaty przelewanej na swoje konto.

ROR kwota – umożliwia kwoto określenie ile pracownik będzie otrzymywać wynagrodzenia na konto.

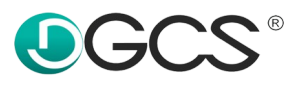

Jeżeli pracownik w 100% procentach otrzymuję wynagrodzenie na konto należy ustawić w polu ROR procent wartość na "100".

| Plik Pracownicy | Lista płac   | Czas p | racy Dok | umenty D | ane Raporty <u>N</u> arzędzia <u>K</u> onf | liguracja Pomo <u>c</u>                        |                                                       |                                                  |                          |
|-----------------|--------------|--------|----------|----------|--------------------------------------------|------------------------------------------------|-------------------------------------------------------|--------------------------------------------------|--------------------------|
| + Pracownicy    |              |        |          |          |                                            |                                                |                                                       |                                                  |                          |
| + Dodaj (F1)    | 🍵 Usuń (Del) | 14     | •        |          | M ZUA/ZZA 🕲 Wydruk                         | i Kowalski Jan                                 |                                                       |                                                  |                          |
| - Pracownik     |              |        |          |          | Formularz [Alt+F] Tabelarycz               | nie [Alt+T]                                    |                                                       |                                                  |                          |
| Kowalski Jan    |              |        |          |          | Dane personalne oraz o zatrudr             | nieniu Ustawienia płacowe Oddelegowanie Kalend | larz US/Zwolnienia podatkowe Pozostałe Ochrona danych | osobowych Podstawa zdrowotna właściciela         |                          |
|                 |              |        |          | 3 Szukai | Indywidualne ustawienia płacowe            |                                                |                                                       |                                                  |                          |
|                 |              |        |          | ,,       | Skł. emeryt.pracownik:                     | 9,76 % Skł. emeryt.pracodawca :                | 9,76 % Koszty uzys. przych.:                          | 250,00 Z zł Min. wynagrodzenie:                  | 4 300,00 <sup>8</sup> zł |
| Naz 🔺 Imię      | Aktyw        | Dział  | PESEL    | NIP      | Skł. rentowa pracownik:                    | 1.50 % Skł. rentowa pracodawca:                | 6,50 % Ulga pod. wynagrodz. pracownicze:              | 0,00 Z zł Podst. ZUS przed zatr.:                | 0.00 Z zł                |
| Kowalski Jan    |              |        | 9003200. |          | Skł. chorobowa:                            | 2,45 % Skł. wypadkowa:                         | 1,67 🖁 % Ulga pod. umowy cywilne:                     | 0,00 Z zł Podst. opodat. przed zatr.:            | 0,00 🖞 zł                |
|                 |              |        |          |          | Skł. zdrow. pobierana:                     | 9,00 % Skł. na fundusz pracy:                  | 2,45 🖁 % Podatek:                                     | 12,00 8 % Podst. ZUS właściciel:                 | 0,00 🖞 zł                |
|                 |              |        |          |          | Skł. zdrow. odliczana:                     | 0,00 % Skł. na FGŚP:                           | 0,10 🖁 % ROR procent:                                 | 100,00 🖁 % Podst. zdrow. właściciel:             | 0,00 🖁 zł                |
|                 |              |        |          |          |                                            |                                                | ROR kwota:                                            | 0,00 <sup>8</sup> zł Wychowawczy podst.społecz.: | 0,00 <sup>8</sup> zł     |

Obliczanie listy płac wykonuje się standardowo a wartość do wypłaty powinna pojawić się w kolumnie ROR.

| + | Pracownic              | /               | Lista płac           | Edytuj listę płac       | ×              |                              |                                               | 🟫 07-10-2024 🛛 🗮 🛦 🚨                 |
|---|------------------------|-----------------|----------------------|-------------------------|----------------|------------------------------|-----------------------------------------------|--------------------------------------|
|   | acownik<br>DLA WSZYSTK | ICH PRACOWNIKÓ  | W 🔿 DLA WSKAZANEGO   | PRACOWNIKA              |                |                              |                                               | Lista 😓 Wydruki                      |
|   | Przepisanie ora        | az przeliczenie | Przelicz składniki   | Oblicz wybrany składnik | Podsumowanie   | Zerowanie Szczegóły          |                                               | 🖺 Zapisz listę i zamknij             |
| [ | ktywne<br>Kowałski Jan |                 |                      |                         |                | Lista                        | To always and the sector and                  | Informacje dodatkowe                 |
|   | Składnik               |                 |                      |                         |                | Nr listy: 1/10/2024          | Tryb: Otwarta                                 | Lista : Miesięczna Grupa : Wszystkie |
| ľ | /szystkie Ka           | lendarz Wyna    | grodzenie własne 🛛 O | ddelegowanie Wynagrodz  | enie systemowe | Składki i podatek pracownika | a Netto własne Do wypłaty Składki płatnik PPK |                                      |
|   | Nazwisko 🔺             | Imię            | ROR                  | Gotówka                 |                |                              |                                               |                                      |
| к | walski                 | Jan             | 3 066,90             | 0,0                     | 00             |                              |                                               |                                      |
| R | ZEM                    |                 | 3 066,90             | 0,0                     | 00             |                              |                                               |                                      |
|   |                        |                 |                      |                         |                |                              |                                               |                                      |

Jeżeli kwoty w kolumnie zgadzają się można przejść do kolejnego kroku czyli zamknięcia listy płac. Umożliwi to zaksięgowanie listy płac oraz przygotowanie polecenia przelewu. Listy płac po zamknięciu nie można zmodyfikować.

W celu zamknięcia listy płac należy ją zapisać oraz zamknąć jeżeli nie zostało to wykonane wcześniej. W oknie z listą list płac należy zaznaczyć okres, który ma zostać zamknięty wybrać opcję **Edytuj** i zmienić Tryb na **Zamknięta**.

| + Pracownicy Lista płac                       | ×                                  |                                          |                                   |                   | 合 07-10-203                                     | 24 🗮 A 🏖 |
|-----------------------------------------------|------------------------------------|------------------------------------------|-----------------------------------|-------------------|-------------------------------------------------|----------|
| Lista płac Karta wynagrodzeń Przychody z PPK  |                                    |                                          |                                   |                   |                                                 |          |
| Nazwa listy: Podstawowa                       | Lista: Miesięczna                  | <ul> <li>Miesiąc: październik</li> </ul> |                                   |                   | Rok: 2024 - Tryb: Otwarta - Nr listy: 1/10/2024 |          |
| Szablon: A - podstawowy                       | Dział: Wszystkie                   | Grupa: Wszystkie                         |                                   |                   |                                                 |          |
| Data wypłaty: 31-10-2024                      | Rozlicz z: Urzęd                   | em Skarbowym: 31-10-2024                 |                                   |                   | Uwzględnij w kosztach: Wynagrodzeń: 31-10-2024  | 8        |
|                                               |                                    | ZUS: 31-10-2024                          |                                   |                   | Skład. ZUS płatnika: 31-10-2024                 | 8        |
| Otwórz + Dodai 🛛 Edvtui 🗊 Usuń                | C Wydruki Opcie                    |                                          |                                   |                   |                                                 |          |
|                                               |                                    |                                          |                                   |                   |                                                 |          |
| Filtruj listę płac: Listy w roku 🗸 Dział:     | Wszystkie ~ Grupa: Wszystkie ~     |                                          |                                   |                   |                                                 |          |
| Data w A Nr. listy Nazwa Typ Miesiąc          | Rok Tryb Szablon Dział prac. Grupa | pr Rozlicz Rozlicz z W                   | kosztach wyn W kosztach skład. ZU | [P]Iloczy [P]Iloc | ΖΥ                                              |          |
| 31-01-2024 1/1/2024 Podstawo Miesięc styczeń  | 2 024 Otwarta A - podsta           | 31-01-2 31-01-2024 31-                   | 01-2024 31-01-2024                | 24 288 24         | 288                                             |          |
| 29-02-2024 1/2/2024 Podstawo Miesięc luty     | 2 024 Otwarta A - podsta           | 29-02-2 29-02-2024 29-                   | -02-2024 29-02-2024               | 24 289 24         | 289                                             |          |
| 29-03-2024 1/3/2024 Podstawo Miesięc marzec   | 2 024 Otwarta A - podsta           | 29-03-2 29-03-2024 29-                   | 03-2024 29-03-2024                | 24 290 24         | 290                                             |          |
| 30-04-2024 1/4/2024 Podstawo Miesięc kwiecień | 2 024 Otwarta A - podsta           | 30-04-2 30-04-2024 30-                   | -04-2024 30-04-2024               | 24 291 24         | 291                                             |          |
| 31-05-2024 1/5/2024 Podstawo Miesięc maj      | 2 024 Otwarta A - podsta           | 31-05-2 31-05-2024 31-                   | 05-2024 31-05-2024                | 24 292 24         | 292                                             |          |
| 28-06-2024 1/6/2024 Podstawo Miesięc czerwiec | 2 024 Otwarta A - podsta           | 28-06-2 28-06-2024 28-                   | 06-2024 28-06-2024                | 24 293 24         | 293                                             |          |
| 31-07-2024 1/7/2024 Podstawo Miesięc lipiec   | 2 024 Otwarta A - podsta           | 31-07-2 31-07-2024 31-                   | 07-2024 31-07-2024                | 24 294 24         | 294                                             |          |
| 30-08-2024 1/8/2024 Podstawo Miesiec sierpień | 2 024 Otwarta A - podsta           | 30-08-2 30-08-2024 30-                   | -08-2024 30-08-2024               | 24 295 24         | 295                                             |          |
| 30-09-2024 1/9/2024 Podstawo Miesiec wrzesień | 2 024 Otwarta A - podsta           | 30-09-2 30-09-2024 30-                   | 09-2024 30-09-2024                | 24 296 24         | 296                                             |          |
| 31-10-2024 1/10/20 Podstawo Miesięc paździe   | . 2 024 Otwarta A - podsta         | 31-10-2 31-10-2024 31-                   | -10-2024 31-10-2024               | 24 297 24         | 297                                             |          |
| 29-11-2024 1/11/20 Podstawo Miesiec listopad  | 2 024 Otwarta A - podsta           | 29-11-2 29-11-2024 29-                   | 11-2024 29-11-2024                | 24 298 24         | 298                                             |          |
| 31-12-2024 1/12/20 Podstawo Miesięc grudzień  | 2 024 Otwarta A - podsta           | 31-12-2 31-12-2024 31-                   | 12-2024 31-12-2024                | 24 299 24         | 299                                             |          |

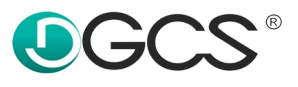

| + Pracownicy Lista płac                                                                                  | ×                                              |                                           |                                      |               |                                         | ☆ 07-10-2024 🔲 🛯 🖉           |
|----------------------------------------------------------------------------------------------------|------------------------------------------------|-------------------------------------------|--------------------------------------|---------------|-----------------------------------------|------------------------------|
| Lista płac Karta wynagrodzeń Przychody z PPK                                                             |                                                |                                           |                                      |               |                                         |                              |
|                                                                                                    |                                                |                                           |                                      |               |                                         |                              |
| Nazwa listy: Podstawowa                                                                                  | Lista: Miesięczna                              | <ul> <li>Miesiąc: październik</li> </ul>  |                                      | ~             | Rok: 2024 Tryb                          | Zamkni V Nr listy: 1/10/2024 |
| Szablon: A - podstawowy 🗸 🏏                                                                              | Dział: Wszystkie                               | <ul> <li>Grupa: Wszystkie</li> </ul>      |                                      | ~             |                                         |                              |
| Data wypłaty: 31-10-2024                                                                                 | 1                                              | Rozlicz z: Urzędem Skarbowym: 31-10-2024  |                                      |               | Uwzględnij w kosztach: Wynagrodzeń: 31- | 10-2024                      |
|                                                                                                    |                                                | ZUS: 31-10-2024                           |                                      |               | Skład. ZUS płatnika: 31-                | 10-2024                      |
| Qtwórz     + Qodaj     C Zapisz     I Anuluj       Filtruj listę płac:     Listy w roku     V     Dział: | G Wydruki Opcje<br>Wszystkie – Grupa: Wszystki | e ~                                       |                                      |               |                                         |                              |
| Data w Nr. listy Nazwa Typ Miesiąc                                                                       | Rok Tryb Szablon Dz                            | ał prac. Grupa pr Rozlicz Rozlicz z W kos | ztach wyn W kosztach skład. ZU [P]II | oczy [P]llocz | y                                       |                              |
| 31-01-2024 1/1/2024 Podstawo Miesięc styczeń                                                             | 2 024 Otwarta A - podsta                       | 31-01-2 31-01-2024 31-01                  | 2024 31-01-2024                      | 24 288 24     | 288                                     |                              |
| 29-02-2024 1/2/2024 Podstawo Miesięc luty                                                                | 2 024 Otwarta A - podsta                       | 29-02-2 29-02-2024 29-02                  | 2024 29-02-2024                      | 24 289 24     | 289                                     |                              |
| 29-03-2024 1/3/2024 Podstawo Miesięc marzec                                                              | 2 024 Otwarta A - podsta                       | 29-03-2 29-03-2024 29-03                  | 2024 29-03-2024                      | 24 290 24     | 290                                     |                              |
| 30-04-2024 1/4/2024 Podstawo Miesięc kwiecień                                                            | 2 024 Otwarta A - podsta                       | 30-04-2 30-04-2024 30-04                  | 2024 30-04-2024                      | 24 291 24     | 291                                     |                              |
| 31-05-2024 1/5/2024 Podstawo Miesięc maj                                                                 | 2 024 Otwarta A - podsta                       | 31-05-2 31-05-2024 31-05                  | 2024 31-05-2024                      | 24 292 24     | 292                                     |                              |
| 28-06-2024 1/6/2024 Podstawo Miesięc czerwiec                                                            | 2 024 Otwarta A - podsta                       | 28-06-2 28-06-2024 28-06                  | 2024 28-06-2024                      | 24 293 24     | 293                                     |                              |
| 31-07-2024 1/7/2024 Podstawo Miesięc lipiec                                                              | 2 024 Otwarta A - podsta                       | 31-07-2 31-07-2024 31-07                  | 2024 31-07-2024                      | 24 294 24     | 294                                     |                              |
| 30-08-2024 1/8/2024 Podstawo Miesięc sierpień                                                            | 2 024 Otwarta A - podsta                       | 30-08-2 30-08-2024 30-08                  | 2024 30-08-2024                      | 24 295 24     | 295                                     |                              |
| 30-09-2024 1/9/2024 Podstawo Miesięc wrzesień                                                            | 2 024 Otwarta A - podsta                       | 30-09-2 30-09-2024 30-09                  | 2024 30-09-2024                      | 24 296 24     | 296                                     |                              |
| 31-10-2024 1/10/20 Podstawo Miesięc paździe                                                              | 2 024 Otwarta A - podsta                       | 31-10-2 31-10-2024 31-10                  | 2024 31-10-2024                      | 24 297 24     | 297                                     |                              |
| 29-11-2024 1/11/20 Podstawo Miesiec listopad                                                             | 2 024 Otwarta A - podsta                       | 29-11-2 29-11-2024 29-11                  | 2024 29-11-2024                      | 24 298 24     | 298                                     |                              |
| 31-12-2024 1/12/20 Podstawo Miesięc grudzień                                                             | 2 024 Otwarta A - podsta                       | 31-12-2 31-12-2024 31-12                  | 2024 31-12-2024                      | 24 299 24     | 299                                     |                              |

Po wykonaniu tej czynności można Zapisać zmiany i przejść do kartoteki poleceń przelewów.

W otwartej zakładce należy wybrać **Generuj przelewy z list płac**. Zostanie wyświetlone okno "Generuj polecenia przelewów z list płac".

W oknie są następujące parametry:

- **Listy płac wypłacone od** / **do** wskazuje z jakiego zakresu zostaną wyświetlone listy płac po dacie wypłaty.
- **Dział** filtrowanie po dziale.
- **Grupa** filtrowanie po grupie.

Pod parametrami znajduję się lista wypłat według ustawionych parametrów. W celu przygotowania polecenia przelewu należy daną listę/listy płac oznaczyć w kolumnie **Z** lub wybrać **Zaznacz wszystkie** u dołu okna. Po wykonaniu tej czynności należy wybrać **Generuj**.

| D  | 5 Generuj polecenia prz | elewów z list płac                |            |               |   |
|----|-------------------------|-----------------------------------|------------|---------------|---|
| Li | isty płac wypłacone od: | 01-10-2024 🛗 <b>do:</b> 31-10-202 | 4 🗎        |               |   |
| D  | ział                    | Wszystkie                         |            |               | ~ |
| G  | rupa                    | Wszystkie                         |            |               | ~ |
|    | 7 Determinister         | No. Conc.                         | Nerver     | National Inc. | _ |
|    | Z Data wypłaty          | Nr listy                          | Nazwa      | Miesiąc       |   |
|    | ✓ 31-1                  | 0-2024 1/10/2024                  | Podstawowa | pazdziernik   |   |
|    |                         |                                   |            |               |   |
|    |                         |                                   |            |               |   |
|    |                         |                                   |            |               |   |
|    |                         |                                   |            |               |   |
|    |                         |                                   |            |               |   |
|    |                         |                                   |            |               |   |
|    |                         |                                   |            |               |   |
|    |                         |                                   |            |               |   |
|    | <                       |                                   |            |               | > |
|    | Wyszukaj w tabeli       |                                   |            |               | 0 |
|    |                         |                                   |            |               |   |
|    |                         | Zaznacz wszystkie Odznacz w       | szystkie   | × Zamknii     |   |
|    |                         |                                   |            |               |   |

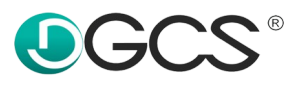

Zostanie wyświetlone okno "Generuj polecenia przelewów z pozycji listy płac".

W oknie tym znajdują się szczegóły przelewu.

- Nazwa listy płac
- Konto bankowe z jakiego zostanie zrobiony przelew
- Tytuł przelewu nadawany automatycznie z możliwością jego modyfikacji.

Pod danymi nagłówkowymi przelewu znajduję się lista pracowników, którzy znajdują się na wskazanej liście płac wraz z kontem pracownika i kwotą do wypłaty. Opcja umożliwia wygenerowanie dla wszystkich pracowników polecenia jak i dla cześć. Można wybrać opcję Zaznacz Wszystkich jak i ręcznie zaznaczyć pracowników do polecenia przelewu w kolumnie **Z**. Po zweryfikowaniu danych i wskazaniu pracowników do polecenia przelewu należy wybrać opcję

**Zapisz** – w celu zapisania polecenia przelewu do kartoteki.

**Zapisz i eksportuj -** w celu zapisania polecenia przelewu do kartoteki i utworzenia pliku PLI **Drukuj –** umożliwia wydruk pracowników wraz z danymi do przelewu w formie raportu. Bez zapisania polecenia przelewu w kartotece.

| D Generuj polecenia przel   | Generuj polecenia przelewów z pozycji listy płac |                         |                     |          |  |  |  |  |  |  |  |  |
|-----------------------------|--------------------------------------------------|-------------------------|---------------------|----------|--|--|--|--|--|--|--|--|
| Lista płac: 1/1/2025        |                                                  |                         |                     |          |  |  |  |  |  |  |  |  |
| Konto bankowe zleceniodawcy | NBP 11 2222 3333 4444 5555                       | 6666 7777               |                     | ✓        |  |  |  |  |  |  |  |  |
| Tytułem                     | Lista płac 1/1/2025                              |                         |                     |          |  |  |  |  |  |  |  |  |
| Data płatności              | 31-01-2025                                       |                         |                     |          |  |  |  |  |  |  |  |  |
| Z Imię                      | Nazwisko                                         | Data urodzenia          | Kwota               | Nr konta |  |  |  |  |  |  |  |  |
| Jan                         | Kowalski                                         | 12-12-1999              | 13 137,38           |          |  |  |  |  |  |  |  |  |
|                             |                                                  |                         |                     |          |  |  |  |  |  |  |  |  |
| Wyszukaj w tabeli           |                                                  |                         |                     | 0        |  |  |  |  |  |  |  |  |
|                             | Zaznacz wszystkie 🔡 Zapis                        | sz 📙 Zapisz i eksportuj | 🕈 🛱 Drukuj 🗙 Zamkni | Ü        |  |  |  |  |  |  |  |  |

Po wybraniu Zapisz lub Zapisz i eksportuj w oknie kartoteki zostanie wyświetlone polecenie przelewu.

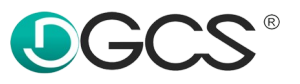

|                |                        |                                 |                      |                          |                                  |                                     |             |                     |                           | _   |
|----------------|------------------------|---------------------------------|----------------------|--------------------------|----------------------------------|-------------------------------------|-------------|---------------------|---------------------------|-----|
| <u>P</u> lik P | Pracownicy List        | a płac Czas pracy Dokumenty     | Dane Raporty         | Narzędzia Konfiguracja   | Pomoc                            |                                     |             |                     |                           |     |
| + р            | racownicy              | Lista płac                      | Kartoteka pole       | eceń prz ×               |                                  |                                     |             |                     | ☆ 07-10-2024 🛛 💾          | 18  |
|                |                        |                                 | Konto bankowe NE     | 8P 11 2222 3333 4444 555 | 5 6666 7777 🗸 Data Od 07-10-2024 | 🗇 Do 31-10-2024 🗂 Wyekspor          | owane Nie 🗸 |                     | Kartoteka poleceń przelew | ów  |
| Za wyn         | agrodzenia             |                                 |                      |                          |                                  |                                     |             |                     |                           |     |
| Gener          | ruj przelewy z list pl | iac Generuj przelewy z rachunkó | iw do umów cywilnopr | awnych 🔋 Usuń Ek         | ksportuj zaznaczone do pliku 🔻   |                                     |             |                     | Za wynagrodze             | nia |
| Z Bank         | zlecenioda             | Konto zleceniodawcy             | Data Płatności       | Kwota Waluta             | a Tytuł płatności                | Tytuł płatności (wyeksportowany) Wy | ks Nr listy | Nazwisko pracownika | Imię pracownika           |     |
| NBP            | 11.2                   | 2222 3333 4444 5555 6666 7777   | 31-10-2024           | 3 066,90 PLN             | Lista płac 1/10/2024             | Nie                                 | 1/10/2024   | Kowalski            | Jan                       |     |
|                |                        |                                 |                      |                          |                                  |                                     |             |                     |                           |     |
|                |                        |                                 |                      |                          |                                  |                                     |             |                     |                           |     |
|                |                        |                                 |                      |                          |                                  |                                     |             |                     |                           |     |

W celu wygenerowania pliku do banku należy w kolumnie **Z** zaznaczyć polecenie, które ma zostać wyeksportowane wyeksportowane do pliku PLI lub przedstawione w formie raportu.

Drukuj zaznaczone – opcja wygeneruję raport z listą pracowników i danymi do przelewu Eksportuj zaznaczone do pliku – umożliwi wybór banku i wygenerowanie pliku z przelewami.

| Generuj przelewy z li | st płac Generuj przelewy z rachunków | do umów cywilnoprawnych | 🛱 Drukuj  | zaznaczor | ne 🔟 Usuń zaznaczone | Eksportuj zaznac | czone do pliku   | Ŧ              |        |
|-----------------------|--------------------------------------|-------------------------|-----------|-----------|----------------------|------------------|------------------|----------------|--------|
| Zaznacz wszystkie     |                                      |                         |           |           |                      |                  |                  |                |        |
| Z Bank zleceniodaw    | Konto zleceniodawcy                  | Data płatności          | Kwota     | Waluta    | Tytuł płatności      | Tyt              | uł płatności (wy | reksportowany) | Wyeksp |
| NBP                   | 11 2222 3333 4444 5555 6666 7777     | 31-01-2025              | 13 137,38 | PLN       | Lista płac 1/1/2025  |                  |                  |                | Nie    |
|                       |                                      |                         |           |           |                      |                  |                  |                |        |

Po wybraniu opcji wyeksportowania pliku do banku zostanie wyświetlone okno zapisu, w którym należy wskazać lokalizację, nadać nazwę i wybrać opcję **Zapisz**.

| DS Zapisz           |                                                                                                    |   |          | ×        |
|---------------------|----------------------------------------------------------------------------------------------------|---|----------|----------|
| Zap <u>i</u> sz w 🧉 | Biblioteki                                                                                                    | ~ | <b>1</b> | ۵ 🛋 🖿    |
| 🗐 Dokumen           | ty                                                                                                    |   |          |          |
| 🗐 Muzyka            |                                                                                                    |   |          |          |
| Obrazy              |                                                                                                    |   |          |          |
| Wideo               | 11                                                                                                    |   |          |          |
| 🗐 Z aparatu         | I Contraction of the second second second second second second second second second second second second second |   |          |          |
| 🗐 Zapisane          | obrazy                                                                                                    |   |          |          |
|                     |                                                                                                    |   |          |          |
| <u>N</u> azwa pliku | Przelewy                                                                                                    |   |          |          |
| Pliki <u>t</u> ypu  | Wszystkie pliki (*.*)                                                                                           |   |          | ~        |
|                     |                                                                                                    |   |          |          |
|                     |                                                                                                    |   | Zapisz   | z Anuluj |
|                     |                                                                                                    |   |          |          |

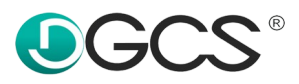

b) Przelewy dla umów cywilnoprawnych

W celu wykonania polecenia przelewu dla wynagrodzenia z tytułu umowy cywilnoprawnej należy przy rachunku ustawić formę płatności "Przelew".

| + Pracownicy   | Umo           | vy Cywilnoprawne 🛛 🗙            |                |             |            |          |                   |                |              |              |          |                  |             |           | ☆ 08-10-2 | 024 🗮     | <u>۸</u> |
|----------------|---------------|---------------------------------|----------------|-------------|------------|----------|-------------------|----------------|--------------|--------------|----------|------------------|-------------|-----------|-----------|-----------|----------|
| Nazwisko Imię  | Umowy(F2)     |                                 |                |             |            |          |                   |                |              |              |          |                  |             |           |           |           |          |
| Znajdź:        | Тур и 🔶 D     | ata zaw Data rozp Data zak      | Wynagro        | Treść 1     | Treść 2    | Treść 3  | Koszty Ube        | z. em Ubez. re | en Ubez. cho | . Ubez. wy I | Fundusz  | FGŚP Ubez. zdr   | Kod ub      | VAT liczo | VAT dod   | Stawka V. | . Тур ү  |
| Nazwisko 🔶 🛛 I | Umowa z 0     | 1-10-2024 08-10-2024 08-10-2024 | 30,00          |             |            |          | 20,00 %           |                |              |              |          |                  | 011000      |           |           |           | Staw     |
| Kowalski Jan   |               |                                 |                |             |            |          |                   |                |              |              |          |                  |             |           |           |           | >        |
| Matejko Janik  | r r           | [                               | r ir           |             |            |          |                   |                |              |              |          |                  |             |           |           |           |          |
|                | Umowa Ew      | dencja godzin Rachunki Lista    | a Karta Pr     | zychody z F | PK         |          |                   |                |              |              |          |                  |             |           |           |           |          |
|                | Lista rachunk | w + Dodai R' Edvtui             | 📰 Zanisz       | 🗊 Apului    | C Wydr     |          |                   |                |              |              |          |                  |             |           |           |           |          |
|                | Data r 🔻 N    | me control                      | THE COPIOE     | C / lidity  | - <u>-</u> |          |                   |                |              |              |          |                  |             |           |           |           |          |
|                | 08-10-2024 1/ | UZ/ Parametry Stan rachunk      | U: Edvcia raci | hunku       |            |          |                   |                |              |              |          |                  | Dział:      |           |           | ~ 3       | <        |
|                |               | Numer rachunku/faktur           | v: 1/117/202   | 4           |            |          |                   |                |              |              |          |                  | Grupa       |           |           |           | _        |
|                |               | Numer rachunku/raktur           | y. 1/02/202    | 24          |            |          |                   |                |              |              |          |                  | Grupa.      |           |           |           | -        |
|                |               | Dane Przedmiot rachunk          | u PPK          |             |            |          |                   |                |              |              |          |                  |             |           |           |           |          |
|                |               | Daty                            |                |             |            |          |                   |                |              |              |          |                  |             |           |           |           |          |
|                |               | Daty<br>Daty                    |                |             |            |          |                   |                |              |              |          |                  |             |           |           |           | 100      |
|                |               | Data: rachunku                  | : 08-10-2024   |             |            |          | rozpoczęcia       | 08-10-2024     |              |              |          | zakonczen        | a: 08-10-:  | 2024      |           |           |          |
|                |               | wykonania                       | : 08-10-2024   |             |            |          | wypłaty           | 08-10-2024     |              |              | uwzgl. v | w kosztach wynag | r.: 08-10-3 | 2024      |           |           |          |
|                |               | Ewidencja godzin                |                |             |            |          |                   |                |              |              |          |                  |             |           |           |           | _        |
|                |               | Ewidencja godzin (z dnia)       | 08-10-2024     | l .         |            | ~        | Godziny usług     |                |              | 120,0        | 0        |                  |             |           |           |           |          |
|                |               | Finanse                         |                |             |            |          |                   |                |              |              |          |                  |             |           |           |           | _        |
|                |               | Brutto                          |                |             |            | 3 600,00 | VAT               |                |              | 0,0          | 0        | Brutto z VA      | T:          |           |           | 3 600,    | 00       |
|                |               | Składki ZUS                     |                |             |            | 0,00     | Koszty            |                |              | 720,0        | 0        | Podst. opoda     | t.:         |           |           | 2 880.    | 00       |
|                |               | Skł. zdrow.                     |                |             |            | 0.00     | Podatek           |                |              | 0.0          | 0        | Net              | 0:          |           |           | 3 600.    | 00       |
|                |               | Podatek zryczałtowany           | Nie dotyczy    | ,           |            | ~        | Potracenia PPK    |                |              | 0.0          | 0 Na     | leżność do wypła | w:          |           |           | 3 600.    | 00       |
|                |               | Ulga                            |                |             |            | 0.00     | Inne notracenia   |                |              | 0.0          | 0        | Forma płatnoś    | i: Przelev  | v         |           |           | ~        |
|                |               | oigu                            |                |             |            | 5,00     | nine portigorina. |                |              | 0,01         | ~        | r onna piùtiloa  |             |           |           |           | -        |
|                |               |                                 |                |             |            |          |                   |                |              |              |          |                  |             |           |           |           |          |

Po wykonaniu tej czynności można Zapisać zmiany i przejść do kartoteki poleceń przelewów.

W otwartej zakładce należy wybrać **Generuj przelewy z rachunków do umów cywilnoprawnych.** Zostanie wyświetlone okno "Generuj polecenia przelewów z rachunków do umów cywilnoprawnych".

W oknie są następujące parametry:

- **Rachunki wypłacone od** / **do** wskazuje z jakiego zakresu zostaną wyświetlone listy płac po dacie wypłaty.
- **Dział** filtrowanie po dziale.
- **Grupa** filtrowanie po grupie.
- Konto bankowe zleceniodawcy konto z, którego ma zostać zrobiony przelew.

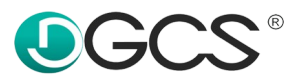

Pod parametrami znajduję się lista wypłat (rachunków) dla pracowników według ustawionych parametrów. W celu przygotowania polecenia przelewu należy dany rachunek oznaczyć w kolumnie **Z** lub wybrać **Zaznacz wszystkie** u dołu okna.

| 🖸 Generuj polecenia przelewów z rachunków do umów cywilnoprawnych    |                           |                                      |                        |             |                 |  |  |
|----------------------------------------------------------------------|---------------------------|--------------------------------------|------------------------|-------------|-----------------|--|--|
| Rachu                                                                | nki wypłacone od:         | 01-01-2025 🛛 💾 <b>do:</b> 31-01-20   | 25                     |             |                 |  |  |
| Dział                                                                |                           | Wszystkie                            |                        |             |                 |  |  |
| Grupa                                                                |                           | Wszystkie                            |                        |             |                 |  |  |
| Konto bankowe zleceniodawcy                                          |                           | NBP 11 2222 3333 4444 5555 6666 7777 |                        |             |                 |  |  |
| ß                                                                    | Edytuj polecenie przelewu | ]                                    |                        |             |                 |  |  |
| Z                                                                    | Data wypłaty              | Data płatności                       | W kosztach wynagrodzeń | Nr rachunku | Tytuł pła       |  |  |
| ✓                                                                    | 24-01-20                  | 25 24-01-2025                        | 31-01-2025             | 1/UZ/2025   | Rachunek nr 1/l |  |  |
| <                                                                    |                           |                                      |                        |             | 5               |  |  |
| Wys                                                                  | Wyszukaj w tabeli         |                                      |                        |             |                 |  |  |
| Zaznacz wszystkie 🖹 Zapisz 🖹 Zapisz i eksportuj 🔻 🛱 Drukuj 🗙 Zamknij |                           |                                      |                        |             |                 |  |  |

Następnie wybrać jedną z dostępnych opcji:

**Zapisz** – w celu zapisania polecenia przelewu do kartoteki.

**Zapisz i eksportuj -** w celu zapisania polecenia przelewu do kartoteki i utworzenia pliku PLI. **Drukuj –** umożliwia wydruk pracowników wraz z danymi do przelewu w formie raportu. Bez zapisania polecenia przelewu w kartotece.

Dodatkowo w razie potrzeby modyfikacji danych została dodana opcja **Edytuj polecenie przelewu**, w celu zmiany daty płatności lub tytułu płatności.

| DS Dane do przelewu |                                  |   |  |  |  |  |
|---------------------|----------------------------------|---|--|--|--|--|
| Data płatności      | 24-01-2025                       | ] |  |  |  |  |
| Kwota               | 10 000,00 Waluta: złoty polski 🗠 |   |  |  |  |  |
| Tytułem             | Rachunek nr 1/UZ/2025            | ] |  |  |  |  |
| Nazwa odbiorcy      | Jan Kowalski                     |   |  |  |  |  |
|                     |                                  |   |  |  |  |  |
|                     |                                  |   |  |  |  |  |
|                     |                                  |   |  |  |  |  |
|                     | V <u>O</u> K <u>A</u> nuluj      |   |  |  |  |  |